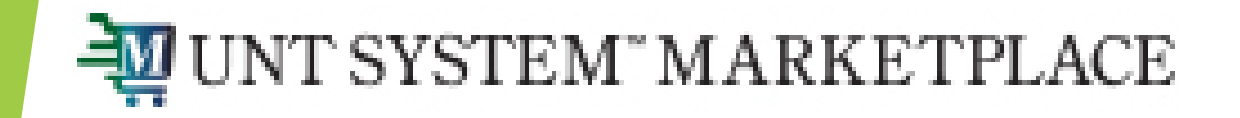

# **Payment Request Form**

## Shopping is Easy in UNT System Marketplace!

A Payment Request is a form within UNTS Marketplace that provides rapid payment for select types of documents. **Payment Requests should only be created after services are complete.** This form does not create a requisition, it simply creates a form that is utilized for payment. It is first approved via Form Approval, during which a member of Accounts Payable will review the form. Following this, an invoice is created, the invoice number is visible under the status box on the form. Once the invoice has been created, it will once again be reviewed by a member of AP(for specific expense types), and soon after the Department Approver, as indicated by workflow, will review and approve. Payment Requests will be processed for payment on the next available pay cycle once all approvals are complete.

To start a Payment Request, from your homepage, scroll down to Forms under Showcases and click on "Payment Request."

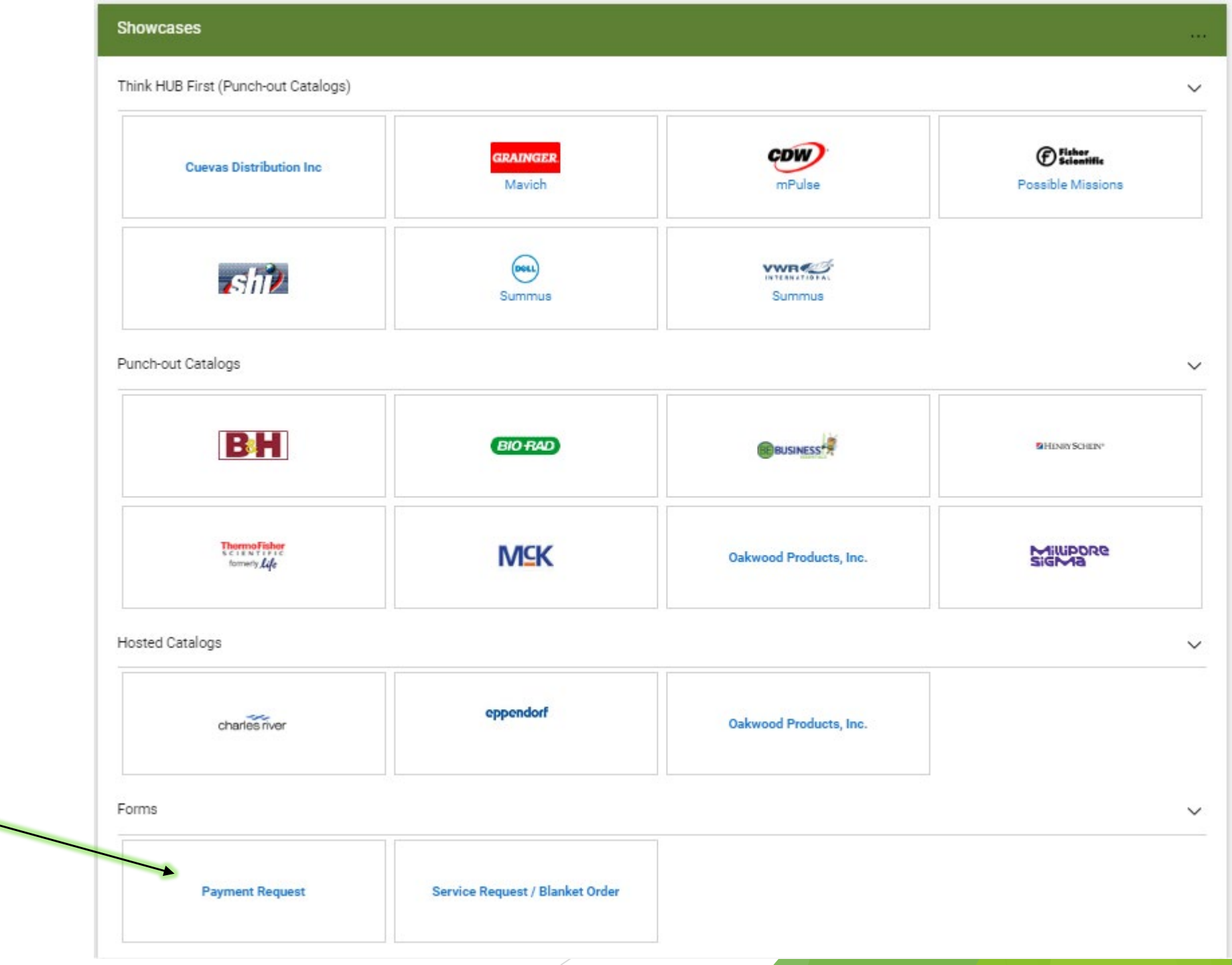

| Y Shop              | Shop (Alt+P)        | By Keyword - Search Q            |
|---------------------|---------------------|----------------------------------|
| Orders              | Shopping            | , Go To                          |
|                     | My Carts and Orders | Shopping Home<br>Advanced Search |
| 2 Contracts         | Admin               | View Favorites                   |
| Accounts<br>Payable |                     | View Forms                       |
| Suppliers           |                     | Quick Order                      |
| 170 Sourcing        |                     | Browse By                        |
| Sourcing            |                     | Suppliers                        |
|                     |                     | Contracts                        |
|                     |                     | Contracts                        |

Another way to go to payment request forms is to navigate to the Shopping menu > View Forms. Under Payables, click on "Submit Request" for Payment Request.

| Expand All Collapse All                 | Payables                                                                                           | Folder Acti             | ions 🔻 📍   |
|-----------------------------------------|----------------------------------------------------------------------------------------------------|-------------------------|------------|
| Personal                                | Payable request forms                                                                              |                         |            |
| Shared                                  |                                                                                                    | Actions for Selected Fa | worites 🔻  |
| Payables<br>Purchasing<br>Request Forms | New Supplier Request1                                                                              | Submit Request          | Select All |
|                                         | Purpose: Generic Request                                                                           | Сору                    |            |
|                                         | Payment Request Template Title: Payment Request Purpose: Check Request                             | Submit Request<br>Copy  |            |
|                                         | Purpose: Generic Request  Payment Request  Template Title: Payment Request  Purpose: Check Request | Submit Request<br>Copy  |            |

Payment Requests can exclusively be used to pay the following types of payment. Please <u>do not</u> attempt to create a payment for any other kind of invoice, as it will be rejected by AP Personnel. Instead, use the Service Form Request for all other payment types.

#### Back to View Forms

Payment Request Instructions Request Actions 
History ? Form Number 911257 Purpose **Check Request Payment Request Form** Status Incomplete Payment Request Forms should only be utilized for the payment types listed below. Please use the Service Form Request for all other payment types. Payment Request form should only be submitted after services are completed. Instructions Please note: Supplier А Service Start and End Dates are required. Please make sure date format is mm/dd/yyyy. Ouestions А Payment Requests will process for payment on the next available pay cycle once all approvals are complete. Attachments Payment Types for Payment Request Form: Review and Submit Guest Artist Speaker Stipend Form Approvals Royalties Awards Participants Patient Refunds Sponsorships Commission Payment Referee/Judges/Game Officials Prison Payments Refund (Previously Check Request)

#### Back to View Forms

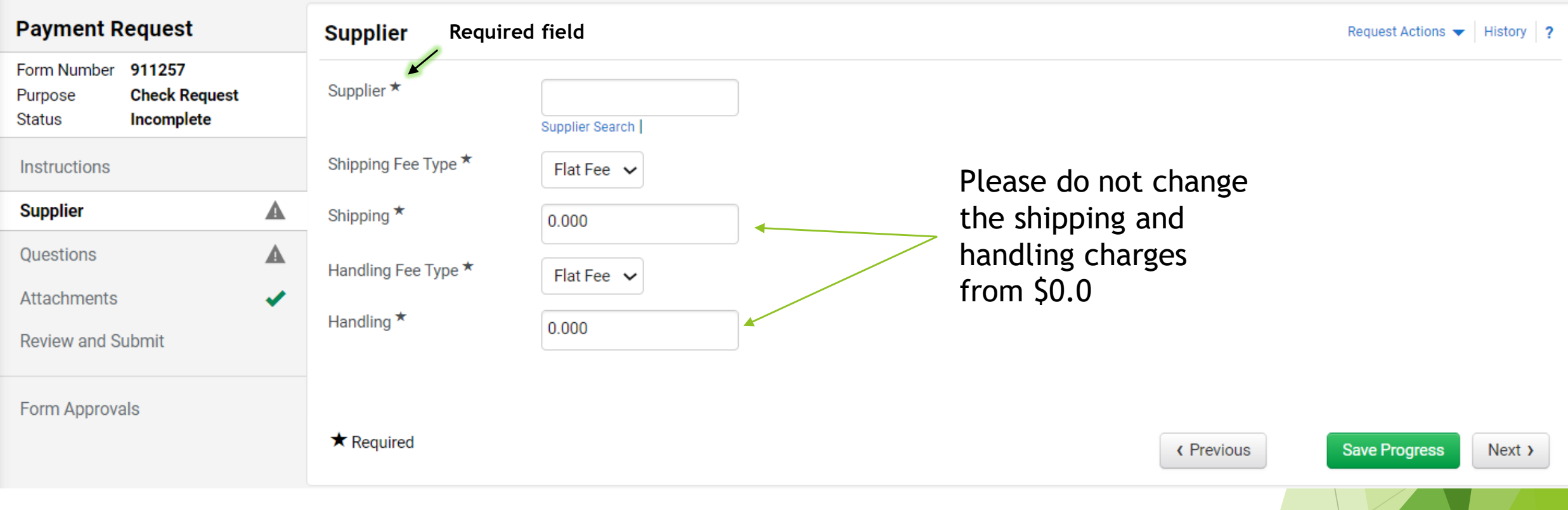

Complete all fields for the form. Any field with asterisk is a required field and cannot be left blank.

## How to add a Supplier:

## Supplier

Supplier

| * |                 |  |
|---|-----------------|--|
|   | Supplier Search |  |

To add a Supplier, click the "Supplier Search" and a new window will open. Enter either the Supplier's name or Vendor ID number, then click "Select."

| Supplier Search     |            |                    | ?                 |
|---------------------|------------|--------------------|-------------------|
| Supplier            | 0000004277 | Q                  |                   |
| Results Per Page 20 | 0 🗸        | Suppliers found: 1 | 🔳 Page 1 of 1 🕨 ? |
|                     |            | Supplier Name      | Select            |
| Ben E Keith Compan  | у          |                    | Select            |

If the Supplier does not have a Vendor ID in the system, please send a PaymentWorks invitation. This is essential, as a supplier not being configured within our system will lead to serious problems with payment, and errors within the form. Please ensure the supplier is set up with PaymentWorks prior to form creation.

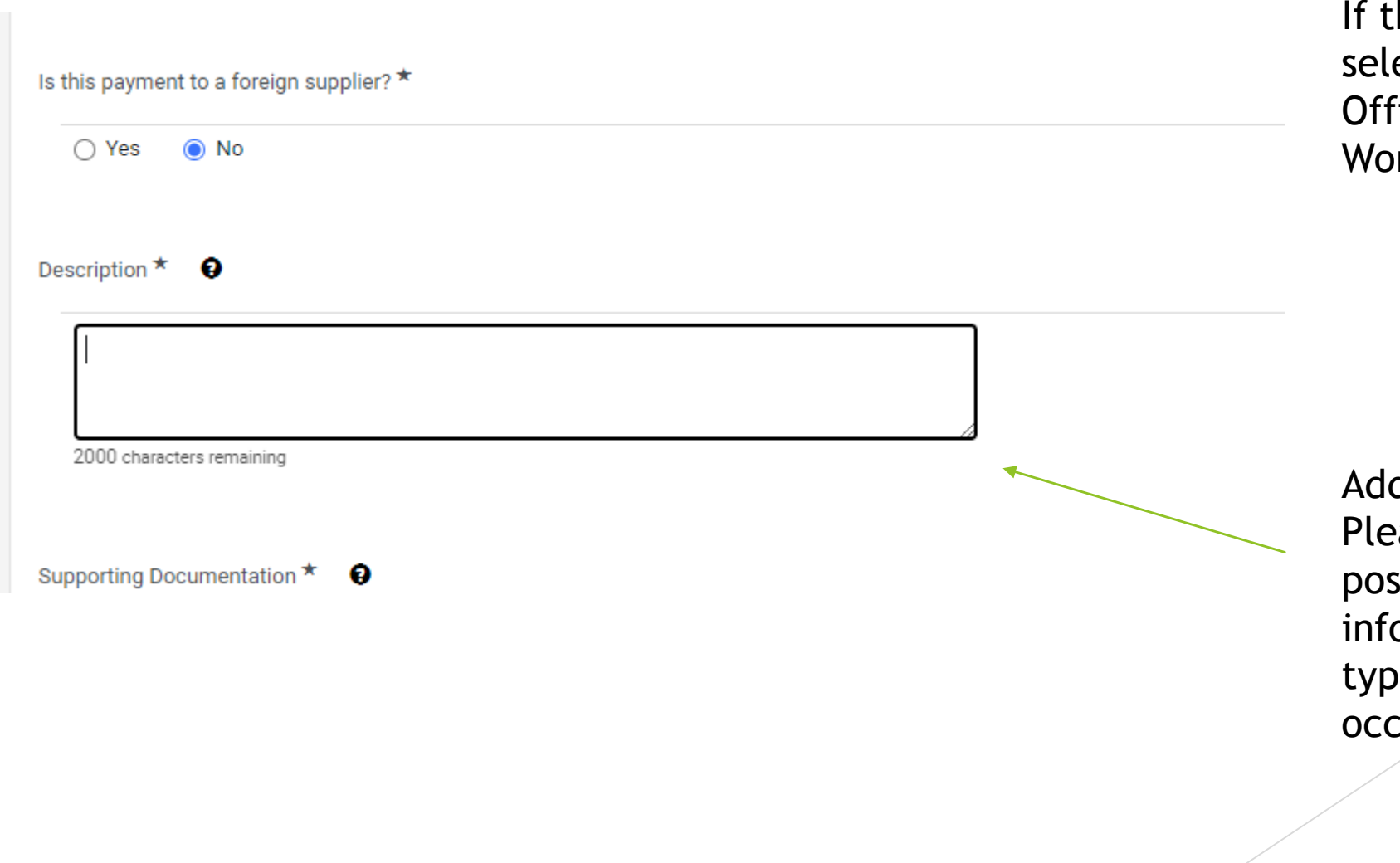

If this is a foreign supplier, please select yes. This will pull the Tax Office into the Invoice Approval Workflow.

Add a description. Please be as descriptive as possible adding as much information about the expense type and services that occurred.

#### Supporting Documentation \*

🕹 Sponsorship 🛛 Upload 👻

Uploaded attachment will be copied to the invoice.

Additional Supporting Documentation 😧

No File Attached Upload

Uploaded attachment will be copied to the invoice.

Upload required documents. The best supporting documentation is an invoice, Independent Contractor Form, or Signed Agreement. If none are provided, then please attached a spreadsheet, an email or any document providing the supplier's name and dollar amount.

| Upload     | Helpful tip: Add a title prior<br>to saving changes or file will ×<br>need to be uploaded again.                         |  |  |
|------------|----------------------------------------------------------------------------------------------------|--|--|
| Title *    |                                                                                                    |  |  |
| File *     | <ul> <li>Please enter a title.</li> <li>Choose File No file chosen</li> <li>Maximum upload file size: 25.0 MB</li> </ul> |  |  |
| ★ Required | Save Changes Close                                                                                                    |  |  |
|            |                                                                                                    |  |  |

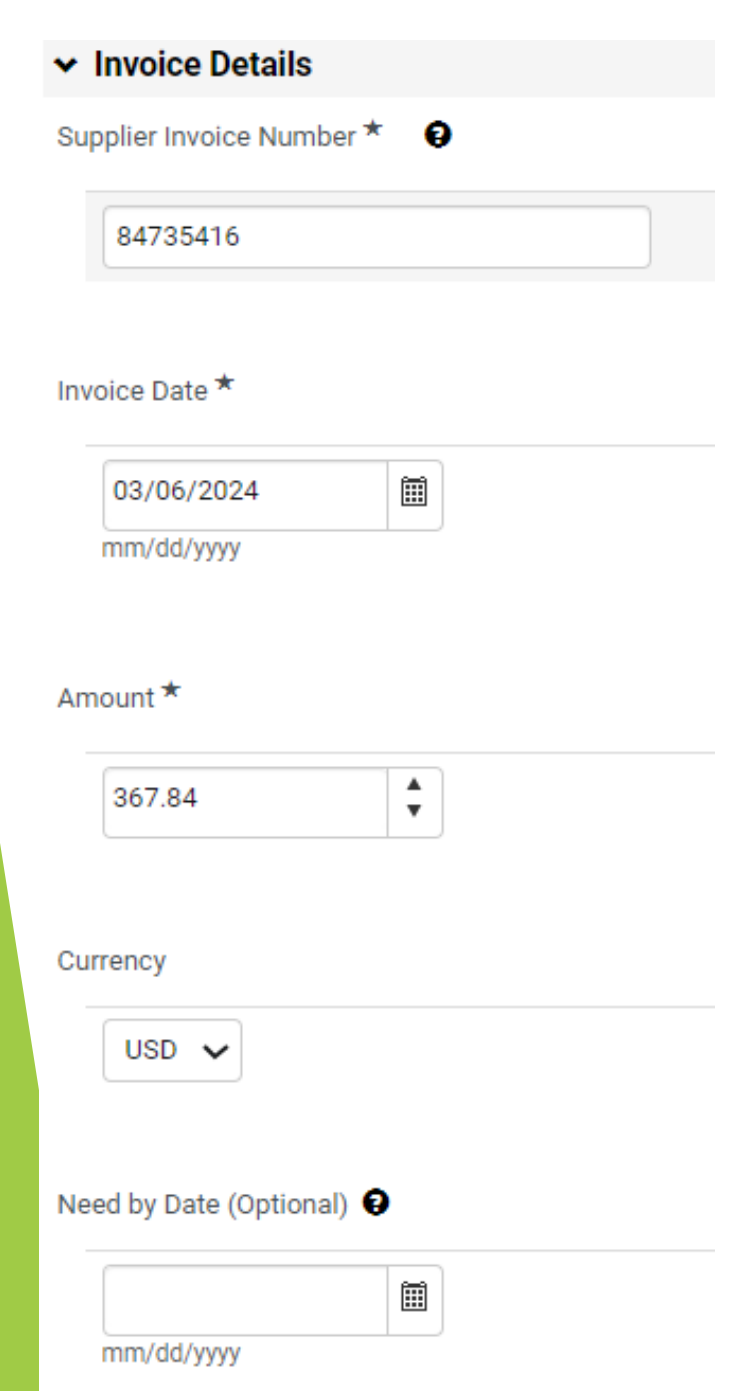

Enter the supplier's invoice number. If invoice number is not provided, use the supplier's last name and last date of service as the invoice number. Example: SMITH-03/06/2024

Use the date format mm/dd/yyyy. Any other format will result in an error.

Invoice Date: Use the invoice date on invoice, if no invoice is available, use the date the Payment Request is submitted.

Need by Date: This field is optional. This is used as the Due Date on an invoice.

K Back to View Forms Payment Request Codes Request Actions V History ? Enter all required Form Number 911488 information into **Check Request** 🛿 Required field: Invoice Receipt Date (mm/dd/yyyy): Line Purpose Status Incomplete the chart string. To Accounting Codes Instructions edit, select the Accounting Codes ~ Supplier LINE "edit" field on Activity Program Purpose Site Asset edit Business\_Unit Speedchart Account Department Fund Fund Function Project PC Questions ✓ Category Business Tag right side of chart Unit ID Codes ~ NT752 None\_NT752 53001 225020 880003 200 630 no no value no no value no value no no string. To search University of NT752\_Default Supplies-Men's Intercollegiate Designated Scholarships value value value value Additional Information A North Texas Athletics FFF Office Basketball Operatingand Managed Fellowships codes, click "Select Attachments from all values." Review and Submit Add alternate distribution for Discount ✓ Go Once completed, Form Approvals click "Save." ★ Required Next > Previous
 Accounting Codes LINE Speedchart Fund Business\_Unit Department Fund Category Function Account Select from your code favorites  $\sim$ 53001 225020 880003 200 630 NT752 None\_NT752 Select from all values. Select from all values. Select from all values. Select from all values. Select from all values. Select from all values. Select from all values. + Click to filter search results ? Results Per Page 20 🗸 Values Found 1 Page 1 of 1 🕨 ? Value Description .  $\Delta$ 53001 Supplies-Office select

| Dates Information                          |                                |   |                 |
|--------------------------------------------|--------------------------------|---|-----------------|
| Invoice Receipt Date (mm/dd/yyyy)          | 03/07/2024<br>C Required field | - |                 |
| Invoice Service Start Date<br>(mm/dd/yyyy) | 02/01/2024                     | • | Required fields |
| Invoice Service End Date<br>(mm/dd/yyyy)   | 02/29/2024                     | - |                 |
| Override Scheduled Due Date                |                                |   |                 |
| Service Receipt Date (mm/dd/yyyy)          |                                |   |                 |
| Invoice Override Accounting Date           |                                |   |                 |

Invoice Receipt Date: Use the date the Payment Request is created/submitted to avoid late fees.

Invoice Service Start/End Date: These fields are not marked as required, but they are! Please use the date(s) services were complete.

Use the date format mm/dd/yyyy. Any other format will result in an error.

Helpful tip: Invoice Receipt Date <u>cannot</u> be prior to Invoice Date. This will cause an error on the invoice. ► Once all sections of the form are complete, click "Submit." An AP Specialist will review and approve the form.

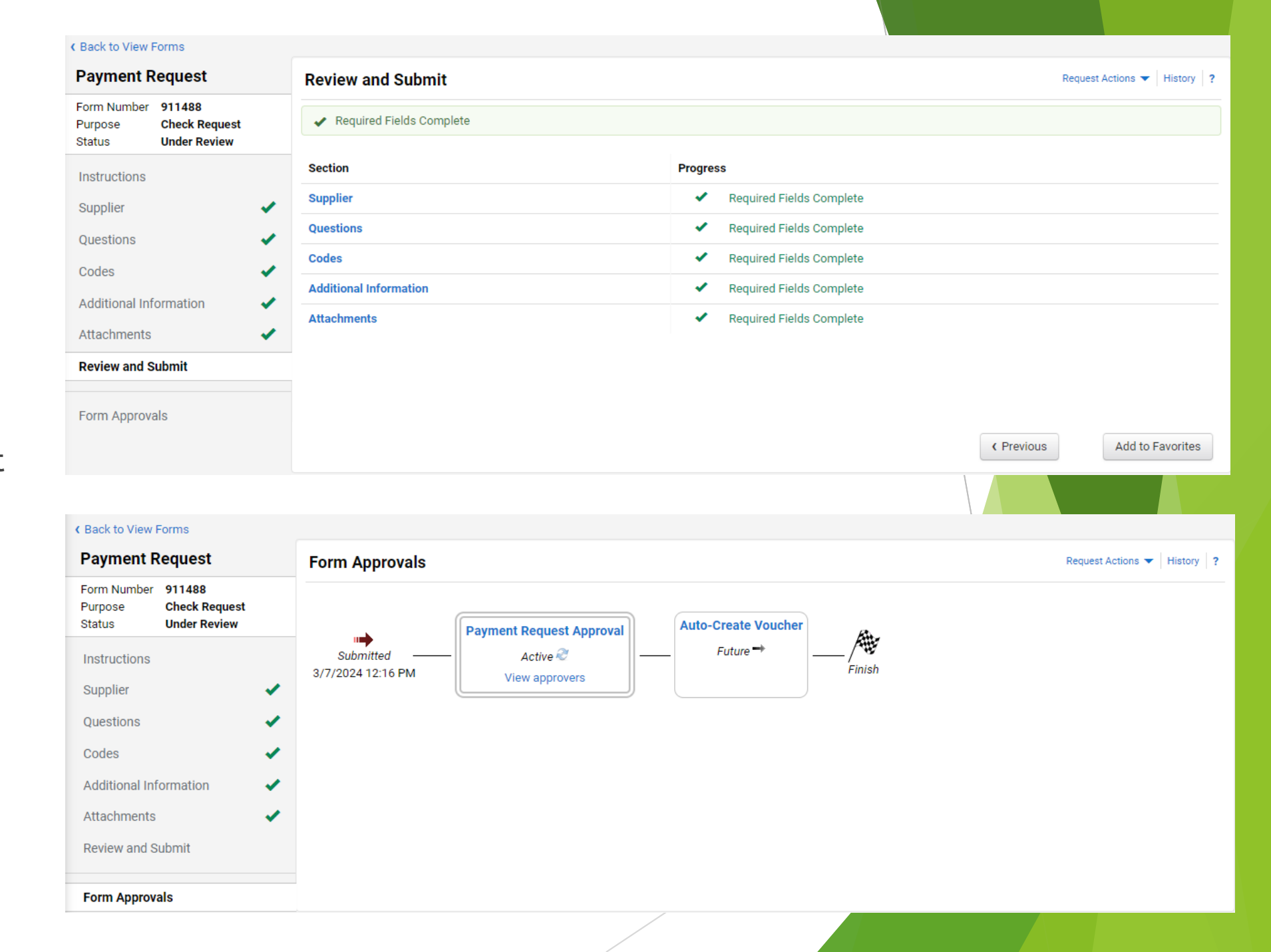

## Payment Request Form Number 911488 Check Request Purpose Status Approved JT001179 Invoice Instructions Supplier Questions Codes Additional Information Attachments Review and Submit

Form Approvals

### Form Approvals

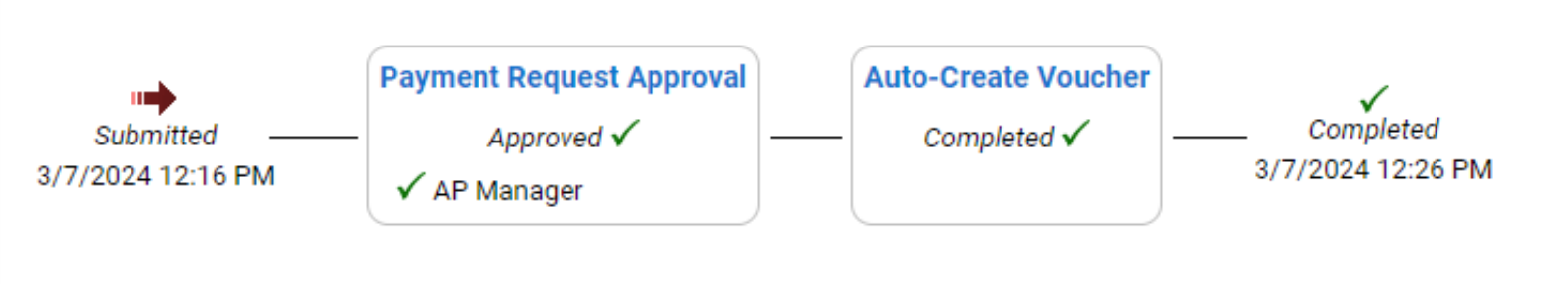

After AP reviews/approves the Payment Request, a Marketplace invoice number will be assigned. The invoice will then route through an Approval Workflow.

## The department and/or other approvals may be required in the workflow.

Invoice • Ben E Keith Company • JT001179

? e ...

۲

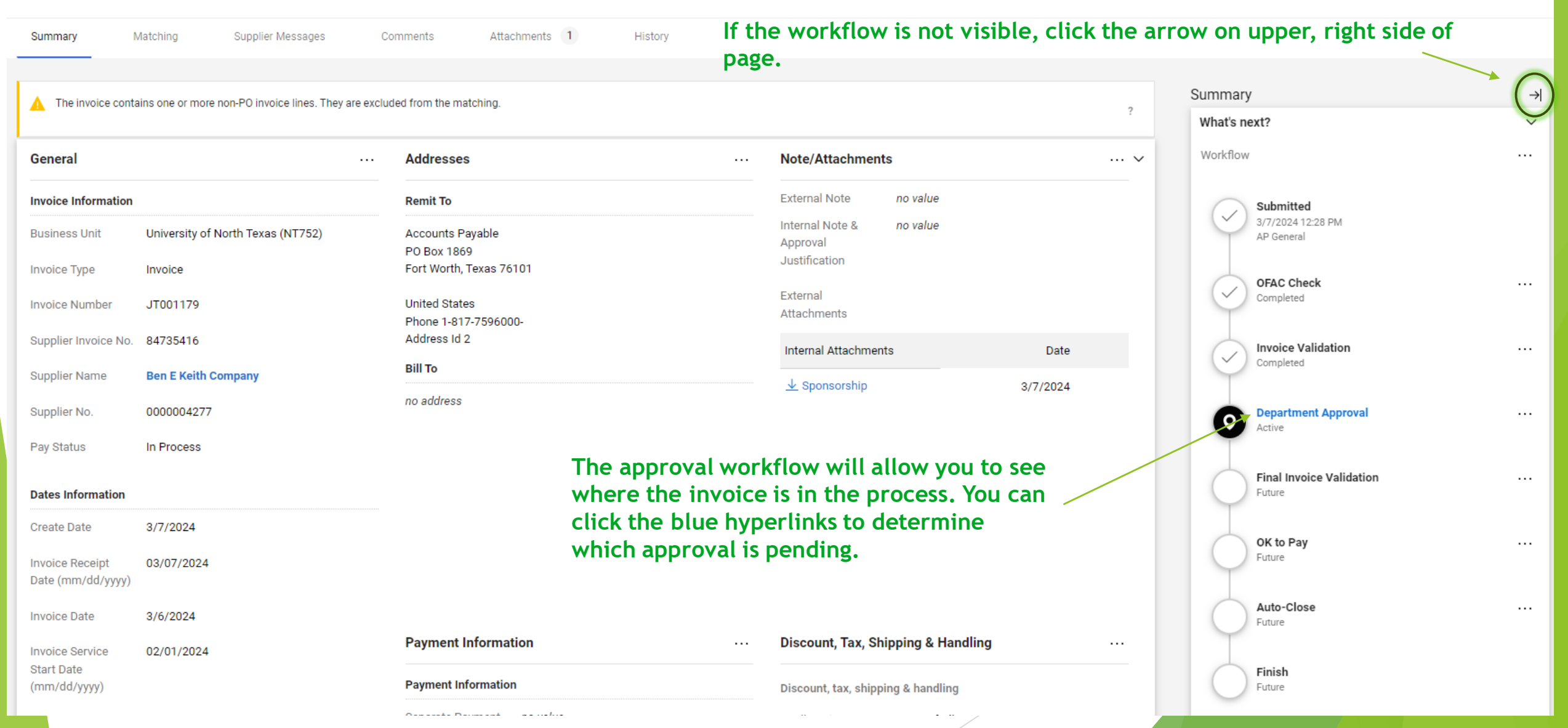

#### Returned Payment Information

Payment Method Unknown

Payment Record no value No.

Payment Record no value Date

Payment Amount no value

Bank n

no value

Bank Account no v

no value

Once invoice has completed the workflow, it will process for payment on the next available pay cycle. After pay cycle is completed, the Returned Payment Information (located under Summary tab) will provide the payment method, reference number, payment date and amount paid.